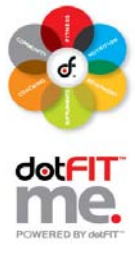

Use these step-by-step instructions to manage user accounts within your club or organization.

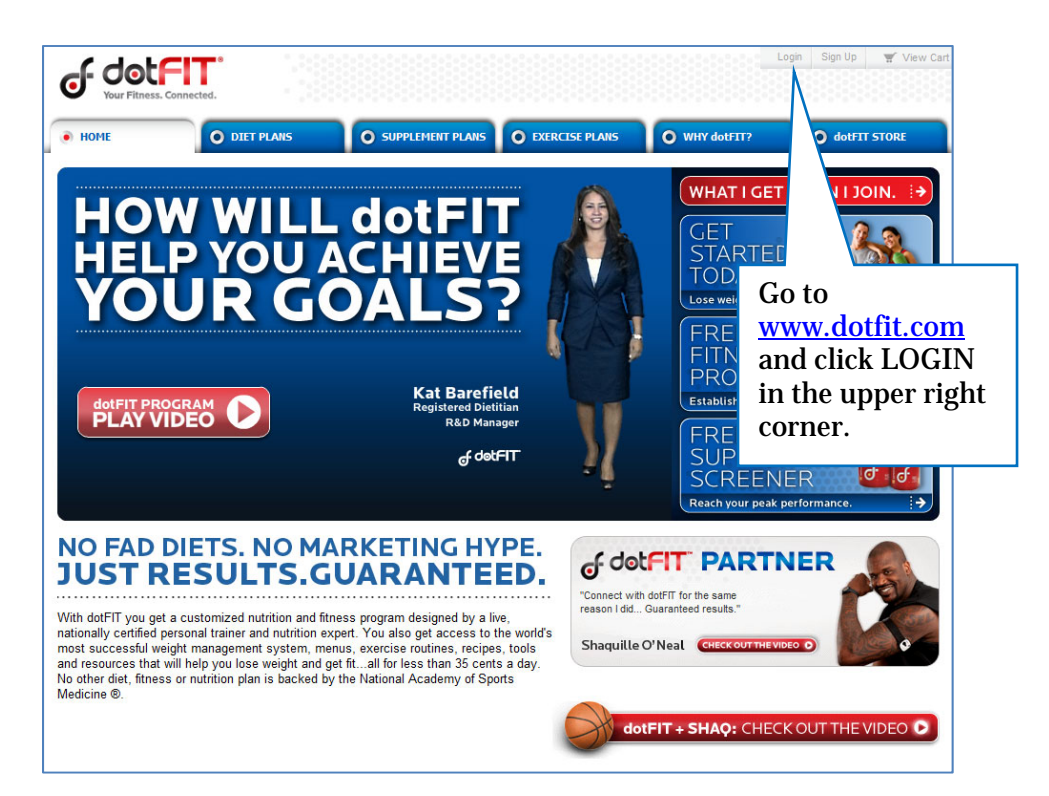

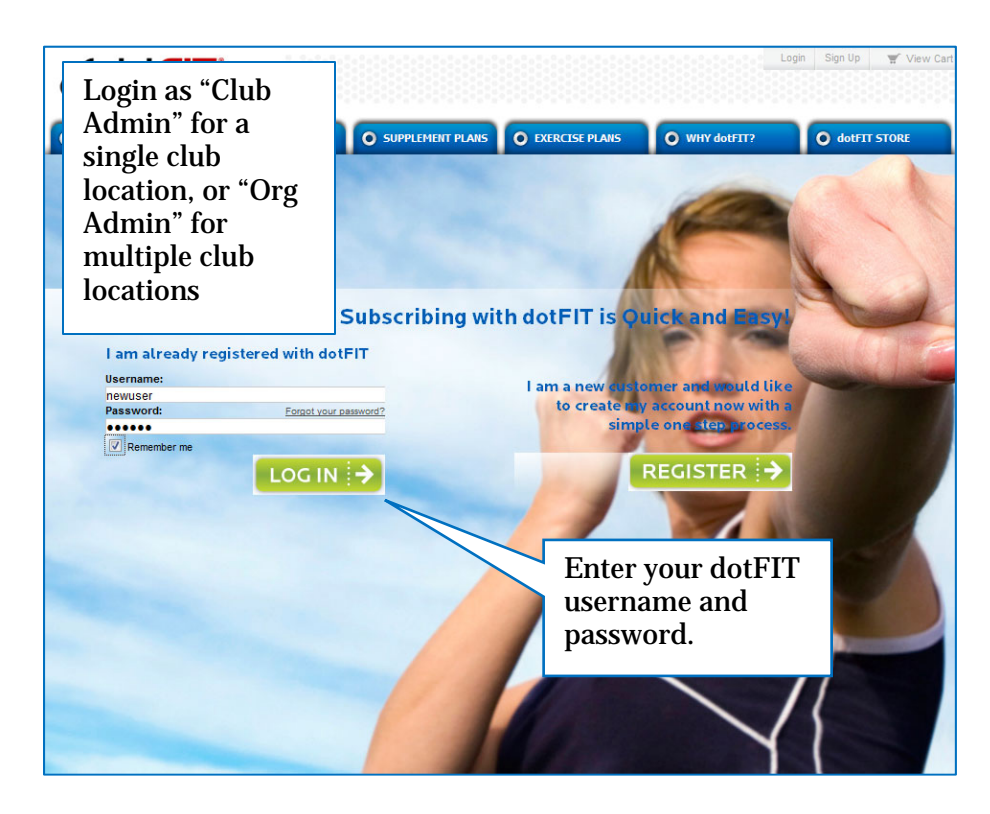

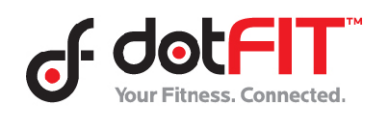

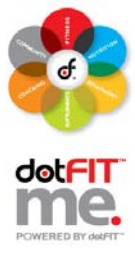

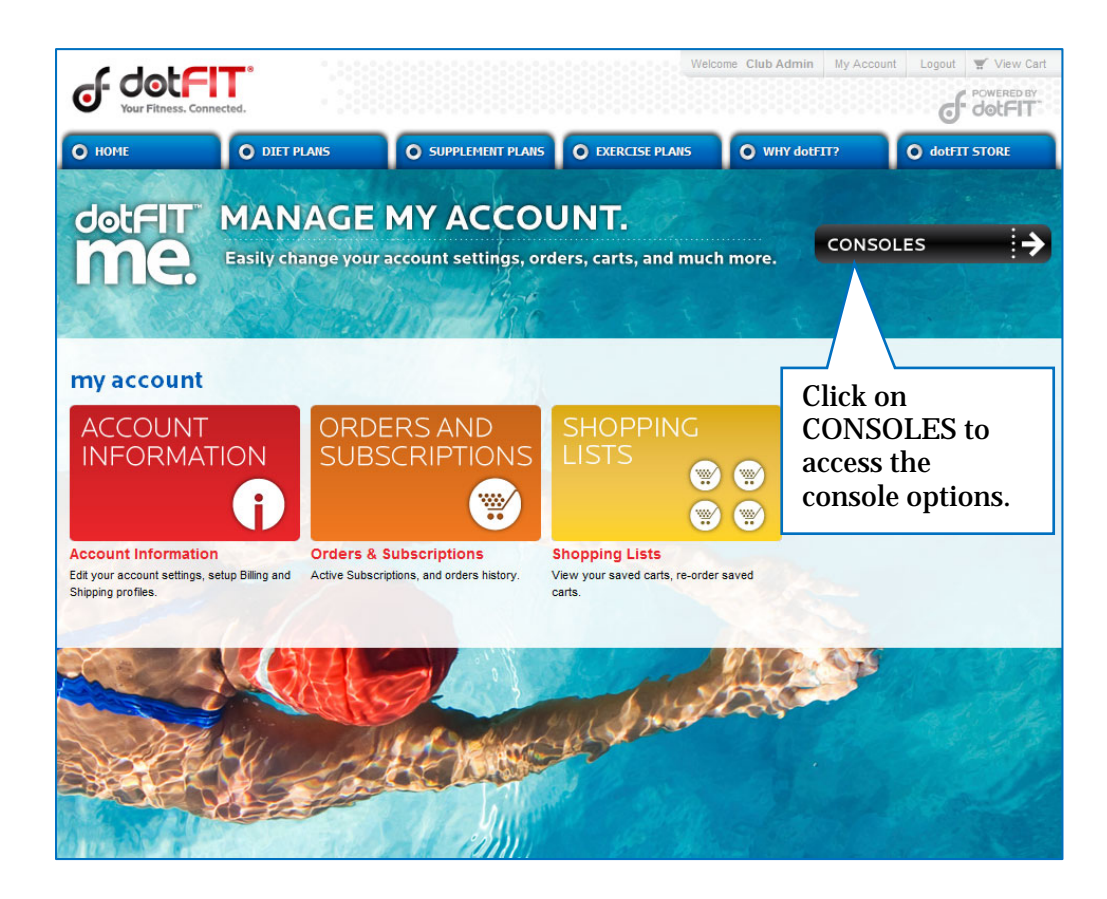

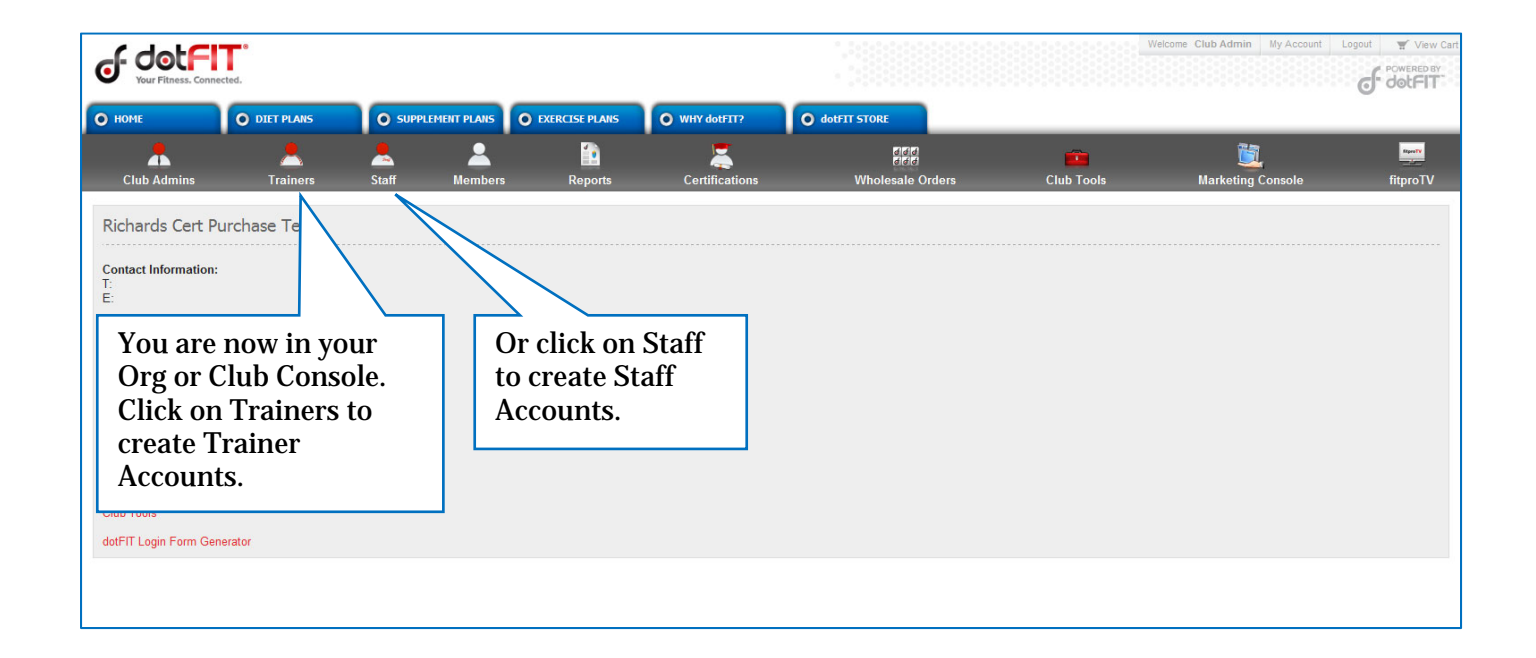

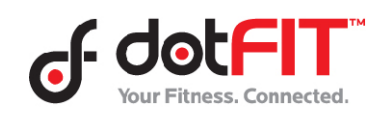

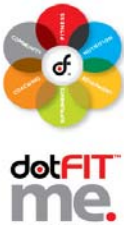

|                    |                              |                          |                   |                |                 |                                                   |            |                         | POWERED B          |  |
|--------------------|------------------------------|--------------------------|-------------------|----------------|-----------------|---------------------------------------------------|------------|-------------------------|--------------------|--|
| ا ما ما            |                              |                          |                   | 1.555          |                 |                                                   | Welcom     | e Club Admin My Account | Logout 🛒 View Cart |  |
| J- 000             |                              |                          |                   |                |                 |                                                   |            |                         | POWERED BY         |  |
| Your Fitnes:       | s. Connected.                |                          |                   |                |                 |                                                   |            |                         | Q- 00(-11          |  |
| О НОМЕ             | O DIET PLANS                 | • SUPPLEMENT PLANS       | • EXERCISE PL     | WHY dotFIT?    | 🔘 do            | tFIT STORE                                        |            |                         |                    |  |
| •                  | • •                          | •                        |                   | -              | -               | 9                                                 |            | 18                      | Report             |  |
|                    |                              | . –                      |                   |                | ಕತ್ಮ            | 3                                                 |            |                         |                    |  |
| Club Admins        | s Trainers Stat              | t Members                | Reports           | Certifications | Wholesale       | Orders                                            | Club Iools | Marketing Console       | fitpro I V         |  |
| Manage Traine      | ers                          |                          |                   |                |                 |                                                   |            |                         |                    |  |
| Add New Trainer    |                              |                          |                   |                |                 |                                                   |            |                         |                    |  |
| Find text:         | Search R                     | Reload                   |                   |                |                 |                                                   |            |                         |                    |  |
|                    |                              | No                       | -                 |                | Leastian        | C Mail                                            |            |                         |                    |  |
| <u>employee ib</u> | Usenik                       | <u>na</u>                | me                | _              | Location        | E-Mail                                            |            |                         |                    |  |
|                    | To add a new Assessed simply |                          |                   | t Trainer      |                 | Richards_Org_Richards_Org_Default_Club@dotfit.com |            |                         |                    |  |
|                    | To add a new                 | прту                     |                   |                | trainer1@dotfit | Lcom                                              |            |                         |                    |  |
|                    | click "Add Ne                | click "Add New Trainer". |                   |                |                 | trainertwo@do                                     | thit.com   |                         |                    |  |
|                    |                              |                          |                   |                |                 | trainerthree@d                                    | 10thLCom   |                         |                    |  |
|                    |                              |                          |                   |                |                 | trainenour@dd                                     | Millcom    |                         |                    |  |
|                    | The same pro                 | cess can be a            | applied           |                |                 | Taix@dotfit.com                                   | uil.com    |                         |                    |  |
|                    | to adding a St               | taff Account             | in tha            |                |                 | trainer7@dotfit                                   | n<br>Loom  |                         |                    |  |
|                    | to adding a bi               |                          |                   |                |                 | trainer8@dotfil                                   | tcom       |                         |                    |  |
|                    | Staff Account                | section on t             | he                |                |                 | trainer9@dotfit                                   | Lcom       |                         |                    |  |
|                    | previous scre                | en                       |                   |                |                 | Trainer10@do                                      | tfit.com   |                         |                    |  |
|                    | previous sere                | C11.                     |                   |                |                 | trainer21@dot                                     | fit.com    |                         |                    |  |
|                    | Trainer22                    | TW                       | entytwo i rainer  |                |                 | trainer22@dot                                     | fit.com    |                         |                    |  |
|                    | Trainer23a                   | Tw                       | entythree Trainer |                |                 | trainer23@dot                                     | fit.com    |                         |                    |  |
|                    | Trainer1a                    | On                       | ea Trainer        |                |                 | trainer1a@dot                                     | fit.com    |                         |                    |  |
|                    | Trainer2a                    | Tw                       | oa Trainer        |                |                 | trainer2a@dot                                     | fit.com    |                         |                    |  |
|                    | Trainer3a                    | Th                       | reea Trainer      |                |                 | trainer3a@dot                                     | fit.com    |                         |                    |  |
|                    | Trainer4a                    | For                      | ura Trainer       |                |                 | trainer4a@dot                                     | fit.com    |                         |                    |  |
|                    | Trainer5a                    | Fiv                      | ea Trainer        |                |                 | trainer5a@dot                                     | fit.com    |                         |                    |  |

| Trainer Details -<br>http://www.d | Mozilla Firefox<br>otfit.com/consoles/dotfitclub/trainerdetails. | aspx                            | window to add a new trainer<br>account. The CLUB field will be<br>completed for you (each Trainer      |
|-----------------------------------|------------------------------------------------------------------|---------------------------------|----------------------------------------------------------------------------------------------------|
|                                   | Add Trainer                                                      |                                 | and Staff Account will be linked to                                                                    |
| Username:                         | NewTrainer Ad                                                    | ldress: 123 Trainer Way         | reporting purposes) Not all fields                                                                     |
| Password:                         |                                                                  | City: Westlake Village          | are required but you need to                                                                           |
| E-Mail<br>Address:                | newby@dotfit.com                                                 | State: California 👻             | include a valid email address for                                                                      |
| Confirm<br>E-Mail                 | newby@dotfit.com<br>Birt                                         | Zip: 91362<br>h Dav: 10/24/1980 | your trainer/staff member.                                                                             |
| Address:                          |                                                                  | Sev: Male                       | If this were being done from the                                                                       |
| First Name:                       | New                                                              | Dhana: 2135551234               | Org Admin Console you would                                                                            |
| Last Name:                        | Trainer Mabile C                                                 | Partier: Verizon                | need to designate the club.                                                                            |
| Club:<br>Default<br>Trainer       | Richards Cert Purchase Test                                      | Jarrier: <u>Verizon</u> j       | When finished, click Save. Then                                                                        |
| Employee<br>ID:                   |                                                                  |                                 | Trainer Account will appear in you                                                                     |
| Armband:                          | User Has Armband                                                 |                                 | member list. You may need to refresh your page.                                                        |
|                                   | Save Cancel Close                                                | Window                          | Once the account has been added,<br>dotFIT will send them an email<br>with their username and password |

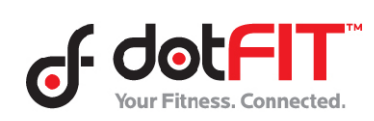

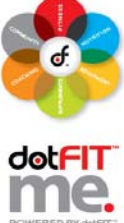

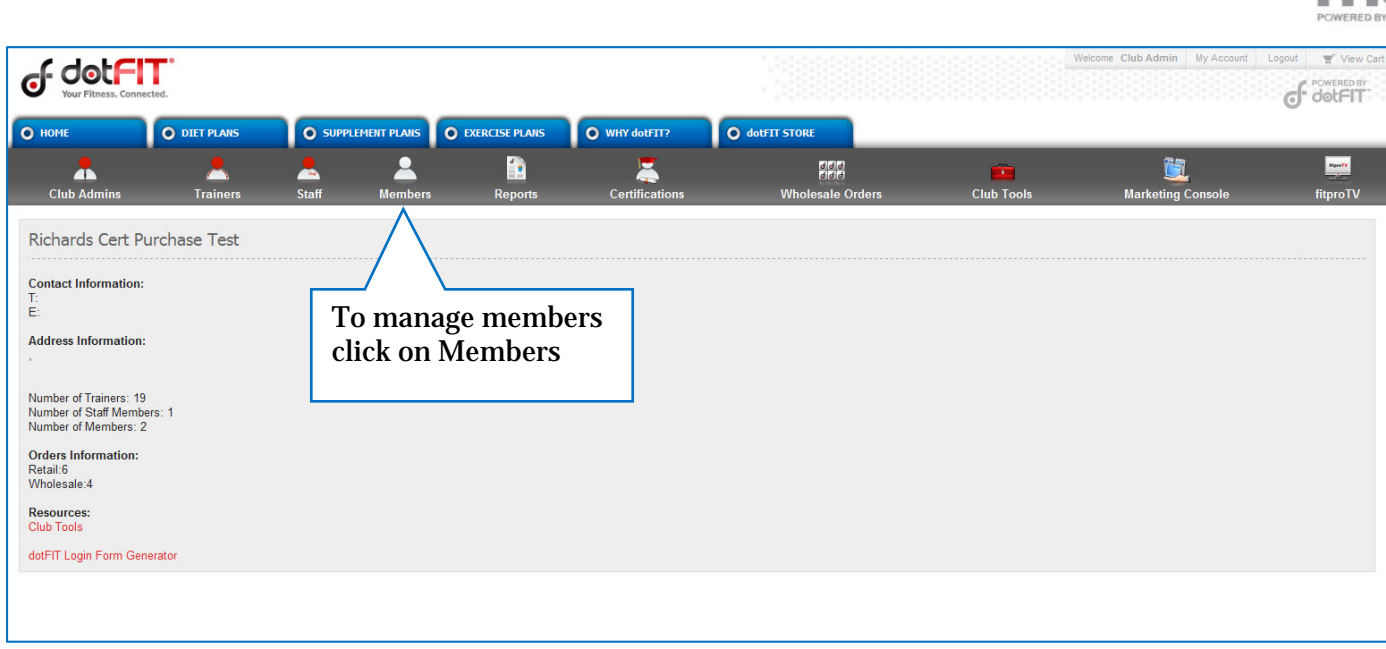

| Club Admins Club Admins Manage Members Add New Member Find text: | Trainers Staff Member          | s Reports               | Certifications W        | The Members page<br>opens to blank "Add<br>Member" form. Just fill<br>in all possible<br>information; make sure |
|------------------------------------------------------------------|--------------------------------|-------------------------|-------------------------|----------------------------------------------------------------------------------------------------|
| Name (Last Name, First Name                                      | E-Mail                         |                         | Add Member              | to enter a valid email.                                                                                         |
| Ease Dis                                                         | aol@aol.com                    | Username:               | NewMember               | Club Admin can assign                                                                                           |
| test test                                                        | test@testestest.com            | Password                |                         |                                                                                                    |
| bell john                                                        | demomember10@dotfit.com        | Tubbillo.               |                         | trainer, Org Admin will                                                                                         |
| client new                                                       | newclient@dotfit.com           | E-Mail                  | newbie@email.com        | need to assign club and                                                                                         |
| member9 demo                                                     | demomember9@dotfit.com         | Confirm E-Mail Address: | newbie@email.com        | trainan                                                                                                    |
| member8 demo                                                     | demomember8@dotfit.com         |                         |                         | trainer.                                                                                                    |
| client demo                                                      | democlient@dotfit.com          | First Name:             | New                     |                                                                                                    |
| member/ demo                                                     | demo@demo22252.com             | Last Name:              | Member                  | When finished click                                                                                             |
| members demo                                                     | demomenters@dotfit.com         | Company                 | dotFIT, LLC             |                                                                                                    |
| membera demo                                                     | demomember4@dotfit.com         | Club                    |                         | Save. Then click Close                                                                                          |
| member3 demo                                                     | demomember3@dotfit.com         | Trainer                 | dotEIT_LLC - Signatur - | Window and your new                                                                                             |
| member1 demo                                                     | demomember1@dotfit.com         |                         | ddi ff, EEO Olghatal    | mombor occurt will                                                                                              |
|                                                                  |                                | Member ID:              |                         | member account win                                                                                              |
|                                                                  |                                | Address                 | 123 dotFIT Way          | appear in your member                                                                                           |
|                                                                  |                                | City:                   | Westlake Village        | list You may need to                                                                                            |
|                                                                  |                                | State                   | California 🔹            | nst. rou may need to                                                                                            |
| Clickon                                                          | mampan nome to                 | 71                      | 04000                   | refresh your page.                                                                                              |
| CIICK OIL a                                                      | member name to                 | zψ.                     | 91362                   |                                                                                                    |
| view their                                                       | details and to re-             | Birth Day:              | 10/24/1980 (MM/DD/YYYY) | Once the account has                                                                                            |
| assign the                                                       | ir club and/or                 | Sex                     | Male 👻                  | been added dotFIT will                                                                                          |
|                                                                  |                                | Cell Phone:             | 2135551234 (9998887777) |                                                                                                    |
| trainer as                                                       | needed. You can                | Mobile Carrier          | Verizon                 | send them an email with                                                                                         |
| click on th<br>a commur                                          | eir email to send<br>nication. | Member Exercise Access  | Venzon Ves No           | their username and password.                                                                                    |
|                                                                  |                                | Save Cancel             |                         | -                                                                                                    |

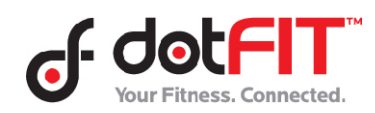

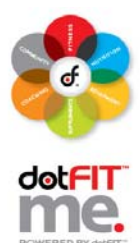

| O DASHBOARD                                                                                                    | O TRACKER O NU                                                                                                    |                                                                                                    | O EXERCISE O Vault                                                                                                    |                                                                                                    |                                    |
|----------------------------------------------------------------------------------------------------|----------------------------------------------------------------------------------------------------|----------------------------------------------------------------------------------------------------|----------------------------------------------------------------------------------------------------|----------------------------------------------------------------------------------------------------|------------------------------------|
| Club Admins                                                                                                    | Trainers Staff                                                                                                    | Members Repor                                                                                                    | ts Certifications                                                                                                    | Unife Controls                                                                                                    | Marketing Console fitproTV         |
| Manage Members<br>Add New Member<br>Find text<br>A B C D E F G H I J                                                                                           | Search                                                                                                    | newclient<br>new client<br>newclient@doff<br>Sample Club 3 -                                                                                                    | it.com<br>Plug N Play - Club License All Members                                                                                                    |                                                                                                    | Registered on: 2/10/2009 9:49:11 A |
| Name (Last Name, First                                                                                                    | t Name) E-Mail                                                                                                    |                                                                                                    | Edit: newclient                                                                                                    | Recurring Product Orders                                                                                                    | Free Trial                         |
| Lase Une<br>test test<br>belijohn<br>client new<br>member8 demo<br>client demo<br>member6 demo<br>member6 demo<br>member4 demo<br>member4 demo<br>member1 demo | aorganicom<br>test@testestests.com<br>demomember10@dofft.com<br>demomember6@dofft.com<br>democient@dofft.com<br>democient@dofft.com<br>democient@dofft.com<br>demomember6@dofft.com<br>demomember6@dofft.com<br>demomember3@dofft.com | Username: new<br>E-Mait new<br>Confirm E-Mail Address: new<br>First Name: new<br>Last Name: clent<br>Company: dotfi<br>Club: Samp<br>Trainer: der<br>Member D:<br>Address: 123<br>City: West<br>State: Cali<br>Zip: 9138<br>Birth Day: 01/10<br>Sex: Mail<br>Cell Phone: 8055 | client<br>client@dotfit.com<br>client@dotfit.com<br>client@dotfit.com<br>it<br>it<br>client@dotfit.com<br>client@dotfit.com<br>client@dotfit.co | Customer has no recurring product orders.  Recommend Products  Product: Select a product  Quantly: 1 Add to Pre Product List Customer has no recommended products.  Add To Member's Saved Cart  Saved Carts Customer has no saved carts. | Club Sponsored                     |
|                                                                                                    |                                                                                                    | Save Cancel                                                                                                    |                                                                                                    |                                                                                                    |                                    |

The Member details page has diverse functionality

- Edit member personal data and re-assign club and/or trainer as needed.
- Click on "Manage dotFIT Me Program" to view member program
- Check "Allow medical release" to release a member that has provided their signed medical release form as indicated (trainers also have this function)
- Also view recurring order, saved carts, subscription, and armband status

Always remember to click Save after any change.

| HOME                                                                | O DIET PLANS     | O SUPPL | EMENT PLANS   | EXERCISE PLANS | • WHY dotFIT?  | O dotFIT STORE   |            |
|---------------------------------------------------------------------|------------------|---------|---------------|----------------|----------------|------------------|------------|
| *                                                                   |                  |         |               | 2              |                | 111<br>111       |            |
| Club Admins                                                         | Trainers         | Staff   | Members       | Reports        | Certifications | Wholesale Orders | Club Tools |
|                                                                     |                  |         |               |                |                |                  |            |
| chards Cert                                                         | rchase Test      |         |               |                |                |                  |            |
|                                                                     |                  |         |               |                |                |                  |            |
| ntact Information:                                                  |                  |         |               |                |                |                  |            |
| ontact Information:                                                 |                  |         |               |                |                |                  |            |
| ontact Information:                                                 |                  |         |               |                |                |                  |            |
| ontact Information:<br>Idress Information:                          | $\sum$           |         | _             |                |                |                  |            |
| ontact Information:<br>Idress Information:                          | To man           | age Ch  | ub            |                |                |                  |            |
| ontact Information:<br>Idress Information:<br>Imber of Trainers: 19 | To man<br>Admini | age Clu | ub<br>s click |                |                |                  |            |

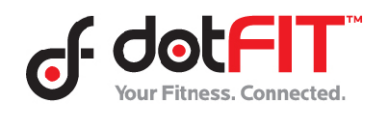

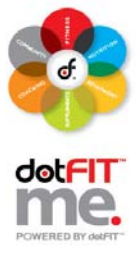

| of do<br>Your Fitr | ess. Connected.               |          |                            |                                                                                                    |                  | We         |
|--------------------|-------------------------------|----------|----------------------------|----------------------------------------------------------------------------------------------------|------------------|------------|
| Club Admi          | ARD O TRACKER                 | Staff    | Membe                      | Click here to add a new<br>club admin or click on an<br>existing club admin to<br>view/edit their details | Wholesale Orders | Club Tools |
| Employee ID        | Name                          | Location | E-Mail                     |                                                                                                    |                  |            |
|                    | Haugen Odd<br>clubadmin1 demo |          | odd@dotfit.c<br>democlubad | om<br>min1@dotfit.com                                                                                     |                  |            |

| F JOLFIT                                                                                                    |                                     | Welcome Odd Haugen My                                                                                                    | Account Logout View C |
|----------------------------------------------------------------------------------------------------|-------------------------------------|----------------------------------------------------------------------------------------------------|-----------------------|
| NY O DASHBOARD O TRACKER O NUTRITION O SUPPLEMENTS O EXERCISE                                                                                                    | O Fitness O dotFIT<br>Vault O STORE |                                                                                                    | Renty                 |
| Club Admins     Trainers     Staff     Members     Reports     Certification       Manage Club Administrators       Add New Administrator       Find text:       Search       Employee ID       Name       Location       E-Mail       Haugen Odd       odd@dotfit.com       clubadmin1 demo | s Wholesale Orders                  | Club Tools Marketing Add User Username: ClunbAdmin Password: E-Mail Address: clubadmin@email.com                                     | Console fitproTV      |
| Once Add New Administrator is selected<br>simply fill in the user information, select<br>role(s) and click save.<br>In the Org Console the same type of<br>function is available for managing Org<br>Administrators.                                                                         |                                     | Confirm E-Mail<br>Address:<br>First Name: Club<br>Last Name: Admin<br>Roles: Ø Manage Club<br>Administrators<br>Employee ID:<br>Save |                       |

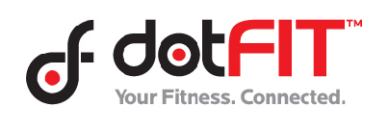

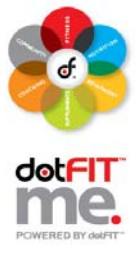

| Jour Fitness. Con | ected.                             |                                                       |                                      |                             |              |                |                                   | Welcome richar | distewart My Account Lo | POWERED BY |
|-------------------|------------------------------------|-------------------------------------------------------|--------------------------------------|-----------------------------|--------------|----------------|-----------------------------------|----------------|-------------------------|------------|
| О НОМЕ            | O DIET PLANS                       | O SUPPLEMENT PLAN                                     | S O EXERCISE PLANS                   | O WHY                       | dotFIT?      | • dotFIT STORE |                                   |                |                         | -          |
| Org Admins        | Club Admins                        | Manage Clubs                                          | Trainers Staff                       | A Members                   | eports       | Certifications | ପାଟନ<br>ସେମ୍ପ<br>Wholesale Orders | Club Tools     | Marketing Console       | fitproTV   |
| Richard Stewar    | rt Org<br>::<br>1:<br>bers: 1<br>3 | From the Or<br>Manage Clu<br>and view/m<br>necessary. | rg Console<br>bs to edit<br>anage me | e click<br>club de<br>mbers | etails<br>as |                |                                   |                |                         |            |

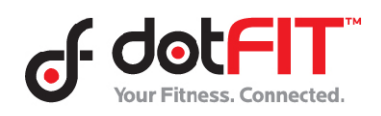